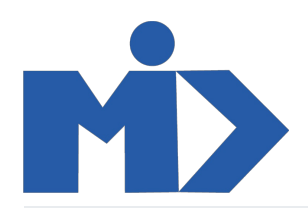

## Hướng dẫn sử dụng module Mua Hàng - I. Sản phẩm, Nhà cung cấp

## Module Mua Hàng

## I. Sản phẩm - Nhà cung cấp

n our phan

Để quản lý sản phẩm bạn đi tới menu "Mua Hàng" Chọn "Sản Phẩm" - Giao diện Danh sách các sản phẩm có thể mua được hiển thị như bảng dưới.

| <ul> <li>Mua hàng</li> </ul> | Mua hàng Điều khiể | n Báo cáo | Cấu hình                                       |                 |                              |                   |       | 2 | 9 | Admir | nistral | tor - |
|------------------------------|--------------------|-----------|------------------------------------------------|-----------------|------------------------------|-------------------|-------|---|---|-------|---------|-------|
| Sản phẩm                     |                    |           |                                                | ▼ Có thể mua đư | ược 🗙 Tìm                    |                   |       |   |   |       |         | Q     |
| Tạo Nhập                     |                    |           |                                                | ▼ Các bộ lọc ▼  | $\equiv$ Nhóm theo $\bullet$ | \star Yêu thích 🔻 | 1-3/3 | < | > |       | ⊨       |       |
| SP A<br>Giá: 100,00 é        |                    |           | SP B<br>Giả: 400,00 ź<br>Thực tế: 0,000 Đơn vị | SP<br>Giá:      | test<br>:10,00 ∉             |                   |       |   |   |       |         |       |

Tại đây bạn có thể Tạo mới, sửa, xóa sản phẩm tương tự như "Sản phẩm" trong module Bán hàng.

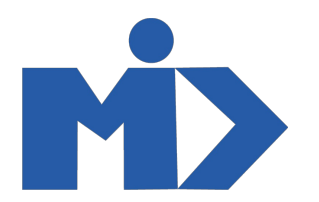

| Mua hàng        | Mua hàng 🚽     | Điều khiển   | Báo cáo | Cấu hình |   |                      |                     |          | 0     | •        | Administrator |
|-----------------|----------------|--------------|---------|----------|---|----------------------|---------------------|----------|-------|----------|---------------|
| Sản phẩm / Mới  |                |              |         |          |   |                      |                     |          |       |          |               |
| Lưu Huỷ bỏ      |                |              |         |          |   |                      |                     |          |       |          |               |
|                 | Tên sản phẩn   |              |         |          |   |                      | 0.00 Đơn vi         | •        |       | 0 Đơn vi |               |
|                 | Tên sả         | n phấr       | n       |          |   |                      | Đã mua              | Iruy vêt | II Đã | bán      |               |
|                 |                | in durore    |         |          |   |                      |                     |          | - Có  | hiệu lực |               |
|                 | Có thể mu      | ua được      |         |          |   |                      |                     |          |       |          |               |
| Thông tin chư   | ng Bán hàn     | g Mua hàr    | ng Kho  | vận      |   |                      |                     |          |       |          |               |
| Loại sản phẩm   | Tiê            | u dùng       |         |          | ~ | Giá bán              | 1,00                |          |       |          |               |
| Nhóm sản phẩn   | m All          |              |         |          | - | 🖸 才 Thuế bán hàng    | (Thuê GTGT phải nộp | 10% ×    |       | •        |               |
| Mã nội bộ       |                |              |         |          |   | Giá vốn              | 0,00                |          |       |          |               |
| Mã vạch         |                |              |         |          |   | Đơn vị tính          | Đơn vị              |          |       | -        | 2             |
|                 |                |              |         |          |   | Đơn vị tính mua hàng | Đơn vị              |          |       | -        | 2             |
| Ghi chú nó      | ội bộ          |              |         |          |   |                      |                     |          |       |          |               |
| Ghi chú này chỉ | ỉ dành cho mục | đích nội bộ. |         |          |   |                      |                     |          |       |          |               |
| lun ý:          |                |              |         |          |   |                      |                     |          |       |          |               |

Tích ô "có thể mua được" để quản lý và mua sản phẩm . Và để sản phẩm được hiển thị để lựa chọn trong đơn mua hàng (PO)

## 2. Nhà cung cấp

- Mục đích: Danh mục nhà cung cấp trong phần mềm Mua hàng được sử dụng để xem thông tin nhà cung cấp đã tạo hoặc tạo mới nhà cung cấp.

Thao tác tương tự như tạo mới 1 liên hệ

- Bước 1: Tại màn hình **Mua hàng,** bạn kích chọn **Mua hàng** trên danh mục chọn đến nhà cung cấp. Hệ thống sẽ hiển thị danh sách nhà cung cấp đã tạo.

| <ul> <li>Mua hàng</li> </ul> | Mua hàng Điều khi            | ền Báo cáo | Cấu hình           |                |                                 |               |    | Ð  | 2 | 1 | Admin | istrato | -        |
|------------------------------|------------------------------|------------|--------------------|----------------|---------------------------------|---------------|----|----|---|---|-------|---------|----------|
| Nhà cung cấp                 | Yêu cầu báo giá              |            |                    | ▼ Nhà cung cấp | × Tìm                           |               |    |    |   |   |       | (       | <u>ع</u> |
| Tạo Nhập                     | Đơn mua hang<br>Nhà cung cấp |            |                    | ▼ Các bộ lọc ▼ | $\equiv$ Nhóm theo $\checkmark$ | ★ Yêu thích ▼ | 15 | /2 | < | > |       | i= 1    | #        |
| Bán cà chu<br>Trìo           | Sàn phẩm<br>a                |            | Càchua<br>1774 \$5 |                |                                 |               |    |    |   |   |       |         |          |
|                              |                              |            |                    |                |                                 |               |    |    |   |   |       |         |          |
|                              |                              |            |                    |                |                                 |               |    |    |   |   |       |         |          |

- Bước 2: Kích chọn 1 NCC ta có thể xem thông tin chi tiết của NCC đó

**Lưu ý:** Trên from của một NCC bạn có thể nhìn thấy được lịch sử hẹn gặp nhà cung cấp, đơn mua hàng, hóa đơn nhà cung cấp, ... Ngoài ra bạn có thể nhập thông tin bổ sung vào các trường dữ liệu còn trống.

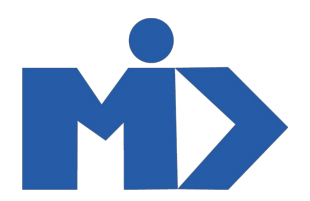

Trong tab Liên lạc và địa chỉ: Cho phép thêm một liên hệ trực tiếp (là một cá nhân) đối với nhà cung cấp là một công ty, để tiện trao đổi và làm việc.

| Mua hàng                           | Mua hàng Điều khiển Báo            | cáo Cấu hình               |                       |                                    | 0 🔍              | 🧕 Administrator 👻 |
|------------------------------------|------------------------------------|----------------------------|-----------------------|------------------------------------|------------------|-------------------|
| Nhà cung cấp / Bán c<br>Lưu Huỳ bỏ | à chua                             |                            |                       |                                    |                  | 1/2 < >           |
|                                    | ● Cá nhân ● Công ty<br>Bán cà chua |                            |                       | 0 The Mua hang                     | 0<br>Hóa đơn nhà |                   |
|                                    | ABC<br>Công ty                     |                            |                       |                                    | <u> </u>         |                   |
| Địa chỉ                            | Địa chỉ<br>Địa chỉ, đường          |                            | Chức vụ<br>Điện thoại | ví dụ: Giám đốc kinh doanh         |                  |                   |
|                                    | Thành phố<br>Quốc gia              | Tình/TP - Mã bưu điện      | Di động<br>Email      |                                    |                  |                   |
| Mã số thuế                         | ví dụ: BE0477472701                | 1                          | Trang web<br>Xưng hô  | ví dụ. https://www.icscs.com       |                  |                   |
|                                    |                                    |                            | Ngôn ngữ<br>Từ khóa   | Vietnamese / Tiêng Việt<br>Từ khoá | •                |                   |
| Liên lạc & Địa                     | chỉ Ghi chú nội bộ Bán hà          | àng & Mua hàng Lên hóa đơn |                       |                                    |                  | -                 |

- Bước 3: Kích vào Tạo để tạo mới NCC trên phần mềm Quản lý Mua hàng

| 💶 Mua ł                 | hàng                       | Mua hàng            | Điều khiển     | Báo ca  | io Cấu    | hình   |             |            |                        |                           | 0 🔍                     | Administrator |
|-------------------------|----------------------------|---------------------|----------------|---------|-----------|--------|-------------|------------|------------------------|---------------------------|-------------------------|---------------|
| Nhà cung c<br>Lưu Huỷ t | cấp / Mới<br><sub>bò</sub> |                     |                |         |           |        |             |            |                        |                           |                         |               |
|                         |                            | Cá nhâ              | n 💿 Công ty    | /       |           |        |             |            | <u>A-A</u> 0           | <b></b> 0                 | <b>□</b> <sup>0</sup>   |               |
|                         | Ð                          | Tên                 |                |         |           |        |             |            | Cuộc gặp               | F Mua hàng 0 Tài khoản qu | Hóa đơn nhà Có hiệu lực | à             |
|                         |                            | Mã k                | hách hà        | ang     |           |        |             |            |                        |                           | 1                       |               |
| ŧ                       | Địa chỉ                    |                     | Địa chỉ        |         |           |        |             | Điện thoại |                        |                           |                         |               |
|                         |                            |                     | Địa chỉ, đường | J       |           |        |             | Di động    |                        |                           |                         |               |
|                         |                            |                     | Thành phổ      |         | Tinh/TP   | •      | Mã bưu điện | Email      |                        |                           |                         |               |
|                         |                            |                     | Quốc gia       |         |           |        | -           | Trang web  | ví dụ. https://www.ics | cs.com                    |                         |               |
|                         | Mã số thuế                 | ví dụ: BE0477472701 |                |         |           |        |             | Ngôn ngữ   | Vietnamese / Tiếng V   | ~                         |                         |               |
|                         |                            |                     |                |         |           |        |             | Từ khóa    | Từ khoá                |                           | -                       |               |
|                         | Liên lạc & Địa<br>Thêm     | chỉ Ghi             | chú nội bộ     | Bán hàn | g & Mua h | àng Lê | n hóa đơn   |            |                        |                           |                         |               |

- Check vào ô Cá nhân: Nếu nhà cung cấp là một cá nhân
- Check vào ô Công ty: Nếu nhà cung cấp là một công ty
- Nhập tên của nhà cung cấp: Đây là trường bắt buộc nhập

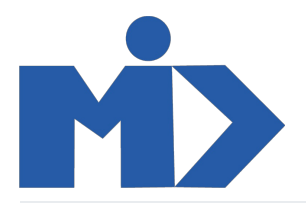

- Nhập các thông tin khác của khách hàng: Địa chỉ, Chức vụ, Điện thoại, Birthday, Fax, Thư điện tử,...
- Trang web: Nhập trang web của đối tác hoặc công ty

| à                         |                                   |                |                              |                         |          |  |
|---------------------------|-----------------------------------|----------------|------------------------------|-------------------------|----------|--|
| a cung cap / Mơi          |                                   |                |                              |                         |          |  |
| ru Huỳ bỏ                 |                                   |                |                              |                         |          |  |
| ing 30 thuc               | VI dụ. DE04/14/2/01               |                | Ngon ngư<br>Từ khóa          | Vietnamese / Tieng Viet | <b>~</b> |  |
|                           |                                   |                | To KIO                       | Tu knoa                 | •        |  |
|                           |                                   |                |                              |                         |          |  |
| Liên lạc & Địa chỉ        | Ghi chú nội bộ Bán hàng & Mua hàn | ig Lên hóa đơn |                              |                         |          |  |
|                           |                                   |                |                              |                         |          |  |
| Bán hàng                  |                                   |                | Mua                          |                         |          |  |
| Là khách hàng             |                                   |                | Là nhà cung cấp              | ×                       |          |  |
| Nhân viên kinh            |                                   | -              | Điều khoản thanh             |                         | ~        |  |
| doanh<br>Điều khoản thanh |                                   | ~              | toán<br>Tiền tê nhà cung cấp |                         |          |  |
| toán                      |                                   |                |                              |                         |          |  |
| Báng giá                  |                                   | •              |                              |                         |          |  |
|                           |                                   |                |                              |                         |          |  |
| Khac                      |                                   |                | Vị the tai chinh             |                         |          |  |
| Mã nội bộ                 |                                   |                | Vị thê tài chính             |                         | •        |  |
| Mã vạch                   |                                   |                |                              |                         |          |  |
| Naành nahồ                |                                   | -              |                              |                         |          |  |

- Trong Tab "bán hàng và mua hàng", bạn đi đến phần mua hàng và tích chọn "Là nhà cung cấp"
- Sau khi nhập hết các thông tin cần quản lý của nhà cung cấp đó, bạn đừng quên "Lưu" lại.